# ПРОГРАММА ДЛЯ КОМПЛЕКСНОЙ ОЦЕНКИ РЕЗУЛЬТАТОВ ИЗГОТОВЛЕНИЯ ИЗДЕЛИЙ ПОЛУПРОВОДНИКОВОЙ МИКРОЭЛЕКТРОНИКИ

Руководство системного программиста А95971.00064-01 32 01

Листов 14

## АННОТАЦИЯ

Настоящее руководство системного программиста содержит сведения, необходимые системному программисту для развёртывания и обслуживания программы для комплексной оценки результатов изготовления изделий полупроводниковой микроэлектроники (далее по тексту – ПО «Корим»).

# СОДЕРЖАНИЕ

| 1. Общие сведения                                                          | 4    |
|----------------------------------------------------------------------------|------|
| 2. Структура программы                                                     | 5    |
| 3. Настройка                                                               | 6    |
| 3.5. Настройка ПК пользователя для работы с Java-приложениями в OC Windows | 8    |
| 3.6. Права доступа пользователям                                           | . 10 |
| 3.7. Персонал, необходимый для обеспечения поддержки программы             | . 10 |
| 3.8. Права доступа                                                         | .11  |
| 3.9. Контроль хода работы с программой                                     | .11  |
| 3.10. Устранение неисправностей в ходе эксплуатации                        | .11  |
| 4. Проверка программы                                                      | . 12 |
| 5. Сообщения системному программисту                                       | . 13 |
| Перечень принятых сокращений                                               | . 14 |

#### 1. ОБЩИЕ СВЕДЕНИЯ

В настоящем документе представлены сведения, необходимые для установки, настройки и поддержания в рабочем состоянии программы для комплексной оценки результатов изготовления изделий полупроводниковой микроэлектроники (ПО «Корим»).

ПО «Корим» состоит из набора совместно функционирующих программных модулей, включая серверные приложения, автоматизированные рабочие места пользователей и базы данных.

1.1. Требования к среде функционирования

Для функционирования ПО «Корим» необходимы следующие программные и аппаратные средства:

1) Персональный компьютер должен иметь конфигурацию не ниже:

- процессор Intel (R) Core (ТМ) СРU, тактовая частота 3,4 ГГц, объём ОЗУ 8 Гб, НЖМД - 500 Гб;
- монитор с диагональю 21";
- клавиатура;
- мышь.

2) Сервер БД должен иметь конфигурацию не ниже: процессор 4xIntel @ Xeon(R) CPU, тактовая частота 3,07 ГГц, объём ОЗУ - 8 Гб, НЖМД - 1 Тб.

Схема corim включена в БД result-pr (БД расположена на сервере niiis-s-pgre);

3) СУБД Postgres PRO Enterprise версии 15.5;

4) Операционная система Astra Linux Special Edition версии 1.7.2 для сервера;

5) Операционная система Microsoft Windows 10 с установленной средой Microsoft .net Framework версии 4.0 для персонального компьютера;

6) Виртуальная машина JAVA SE с открытым исходным кодом версии OpenJDK 13 на каждом ПК пользователя;

7) Принтер для печати отчетов и других документов.

СУБД Postgres PRO Enterprise должна быть установлена на сервере в операционной системе Astra Linux Special Edition.

### 2. СТРУКТУРА ПРОГРАММЫ

#### 2.1. Состав дистрибутива

В состав дистрибутива, размещенного на носителе данных A95971.00064-01 12 01 (далее по тексту Текст программы), входят несколько групп файлов, распределённые по соответствующим папкам носителя:

– в папке **corim** находятся необходимые для работы исполняемые модули с расширением .jar, файлы конфигурации;

- в папке **IO\_corim** находится копия базы данных;
- в папке **ProjectCode** находится архив с файлами исходных кодов ПО «Корим»;
- в папке Документация находятся файлы с документацией на ПО «Корим»;
- в папке sys\_com\java\_client находятся файлы для настройки ПК пользователя.

Описание исполняемых файлов, входящих в состав ПО «Корим», приведено в документе Руководство программиста А95971.00064-01 33 01.

### 3. НАСТРОЙКА

Создание и восстановление базы данных, в состав которой входит схема **corim**, необходимо выполнять через удаленное подключение к серверу с ОС Astra Linux.

3.1. Создание копии базы данных

3.1.1. Зайти на сервер пользователь – administrator, пароль – пароль администратора для входа на сервер.

3.1.2. Открыть терминал Fly.

3.1.3. Ввести команду:

pg\_dump -v -h localhost -p 5432 -U dbome -d result-pr --format=p --section=pre-data --section=data --section=post-data --inserts --column-inserts --encoding "UTF8" -f "/home/scripts/reserv\_file/result-pr\_<dd\_mm\_yyyy>.dump";

где dd\_mm\_уууу – день, месяц, год (когда создается дамп базы).

Полный путь с именем БД и заданная кодировка должны быть в двойных кавычках.

3.1.4. Нажать Enter, после этого терминал Fly запросит ввести пароль от пользователя dbome.

3.1.5. После ввода пароля дождаться окончания выгрузки дампа.

3.1.6. Файл с дампом будет находиться в папке /home/scripts/reserv\_file.

3.1.7. Изменить права доступа на файл. Для этого:

- ввести команду: тс
- установить курсор на файл result-pr\_<dd\_mm\_yyyy>.dump;
- выбрать в меню Файл и Права доступа;
- отметить все, кроме записи для группы и для других (должно быть значение 755).

3.1.8. Перенести этот файл в ОС Windows 10 для доступа и просмотра содержимого файла.

3.2. Восстановление базы данных

3.2.1. Создать на сервере БД result-pr.

3.2.2. Зайти на сервер пользователь – administrator, пароль – пароль администратора для входа на сервер

3.2.3. Открыть терминал Fly.

3.2.4. Перенести (скопировать) файл с дампом в каталог /home/scripts/.

3.2.5. Запустить восстановление БД. Для этого ввести:

cd /home/scripts/

psql -h localhost -p 5432 -U dbome -f result-pr\_<dd\_mm\_yyyy>.dump -L vost\_file.log -d result-pr;

Имя БД, в которую восстанавливаем, должна быть в конце. Имя бэкапа должно быть без кавычек.

Параметр -L vost\_file.log указывает на сохранение протокола работы в файл /home/scripts/reserv\_file/vost\_file.log.

3.2.6. При запросе пароля ввести пароль от пользователя dbome.

3.2.7. Дождаться завершения восстановления БД.

3.2.8. Запустить Pg\_admin4.

3.2.9. Проверить правильность данных в БД result-pr в схеме corim.

3.3. Установка в OC Windows

3.3.1. Первичная установка

С ОД Текст программы скопировать папку corim на сервер niiis-s-kr-01.

При отсутствии папки sys\_com на сервере niiis-s-kr-01 скопировать с ОД Текст программы папку sys\_com на сервер niiis-s-kr-01.

3.3.2. Обновление

С ОД Текст программы из папки **corim** скопировать все содержащиеся в ней файлы в папку на сервер **niiis-s-kr-01**.

3.4. Настройка программных компонентов на серверах

3.4.1. Подготовка к работе файлов конфигурации

3.4.1.1. Файл конфигурации kier\_settings.xml расположен на сервере **niiis-s-kr-01** в папке **corim-micron** и содержит настройки в виде тэгов формата xml.

Данный файл содержит параметры в виде тэгов формата xml, необходимые для настройки ПО «Корим»:

- в теге <URL> указывается путь подключения к БД result-pr;
- в теге <CorimScheme> указывается имя схемы в БД result-pr;
- в теге <URL\_KAC> указывается путь подключения к БД kier;
- в теге <MicronScheme> указывается путь к схеме dbmicron в БД kier;
- в теге <SborkaScheme> указывается путь к схеме dbsborka в БД kier;
- в теге < PlaningScheme> указывается путь к схеме dbplanning в БД kier;
- в теге <CorimNameAIS> указывается название ПО «КОРИМ»;

– в теге <CorimPathJar> указывается путь, где расположены необходимые для работы модули с расширением jar, файл конфигурации и файл запуска CorimStart.jar;

– в тэге <CorimManagerPath> указывается путь к папке, содержащей файлы результатов функционального контроля.

Структура таблиц из схем dbmicron, dbsborka, dbplanning, необходимых для выбора и обработки данных приведена в Руководстве программиста.

3.4.2. Настройка работы для пользователей

3.4.2.1. Добавление пользователей

При входе в ПО «Корим» происходит авторизация пользователя.

Пользователь-администратор в ПО «Корим» предустановлен.

Пользователь ПО «Корим», являющийся администратором, должен войти и завести всех остальных пользователей ПО «Корим»:

- добавить пользователей;
- сохранить изменения.

3.5. Настройка ПК пользователя для работы с Java-приложениями в ОС Windows

Настройка ПК пользователя осуществляется системными администраторами или администраторами-разработчиками ПО.

3.5.1. Установить виртуальную машину Java на каждом ПК пользователя. Для этого выполнить следующие действия:

3.5.1.1. Из папки sys\_com\java\_client\ с диска niiis-s-kr-01 перенести во временную папку на ПК пользователя файл jdk-13.0.2\_windows-x64\_bin.exe и выполнить установку.

3.5.1.2. Из папки sys\_com\java\_client\ с диска niiis-s-kr-01 скопируйте папку javafx-sdk-13 целиком в корень диска С.

3.5.1.3. Прописать необходимые переменные среды:

– открыть панель управления, выбрать элемент Система;

– в открывшемся окне выбрать Дополнительные параметры системы;

– в окне Контроль учетных записей ввести логин и пароль администратора, имеющего права на установку или изменения;

– в появившемся окне выбрать Переменные среды (рис. 1)

| <u> </u>                                                                                     | 1                                                                                 | -        | u ,          |            |  |  |  |  |  |
|----------------------------------------------------------------------------------------------|-----------------------------------------------------------------------------------|----------|--------------|------------|--|--|--|--|--|
| Свойства системы                                                                             |                                                                                   |          |              | ×          |  |  |  |  |  |
| Имя компьют                                                                                  | тера                                                                              |          | Оборудова    | ние        |  |  |  |  |  |
| Дополнительно                                                                                | Защита сис                                                                        | темы     | Удалени      | ный доступ |  |  |  |  |  |
| Необходимо иметь права администратора для изменения большинства<br>перечисленных параметров. |                                                                                   |          |              |            |  |  |  |  |  |
| Быстродействие                                                                               | Быстродействие                                                                    |          |              |            |  |  |  |  |  |
| Визуальные эффект<br>виртуальной памяти                                                      | Визуальные эффекты, использование процессора, оперативной и<br>виртуальной памяти |          |              |            |  |  |  |  |  |
|                                                                                              |                                                                                   |          | Пара         | метры      |  |  |  |  |  |
| Профили пользовате                                                                           | елей                                                                              |          |              |            |  |  |  |  |  |
| Параметры рабочего                                                                           | о стола, относя                                                                   | щиеся ко | входу в сист | тему       |  |  |  |  |  |
|                                                                                              | Параметры                                                                         |          |              |            |  |  |  |  |  |
| Загрузка и восстано                                                                          | вление                                                                            |          |              |            |  |  |  |  |  |
| Загрузка и восстано                                                                          | Загрузка и восстановление системы, отладочная информация                          |          |              |            |  |  |  |  |  |
| Параметры                                                                                    |                                                                                   |          |              |            |  |  |  |  |  |
| Переменные среды                                                                             |                                                                                   |          |              |            |  |  |  |  |  |
|                                                                                              | ОК                                                                                |          | Отмена       | Применить  |  |  |  |  |  |

Рис. 1

– в открывшемся окне найти системную переменную Path, выделить ее и нажать кнопку Изменить (рис. 2)

| переменная                                                                                                    | Значение                                                                                                    |  |  |  |  |
|----------------------------------------------------------------------------------------------------|----------------------------------------------------------------------------------------------------|--|--|--|--|
| OneDrive                                                                                                    | C:\Users\admin_eabukhalina\OneDrive                                                                                                    |  |  |  |  |
| Path                                                                                                    | :\Users\admin_eabukhalina\AppData\Local\Microsoft\WindowsA                                                                                                    |  |  |  |  |
| TEMP                                                                                                    | C:\Users\admin_eabukhalina\AppData\Local\Temp                                                                                                    |  |  |  |  |
| ТМР                                                                                                    | C:\Users\admin_eabukhalina\AppData\Local\Temp                                                                                                    |  |  |  |  |
|                                                                                                    |                                                                                                    |  |  |  |  |
|                                                                                                    |                                                                                                    |  |  |  |  |
|                                                                                                    | Создать Изменить Удалить                                                                                                    |  |  |  |  |
|                                                                                                    | Создать Изменить Удалить                                                                                                    |  |  |  |  |
| истемные переменные                                                                                                    | Создать Изменить Удалить                                                                                                    |  |  |  |  |
| астемные переменные<br>Переменная                                                                                                  | Создать Изменить Удалить<br>Значение                                                                                                    |  |  |  |  |
| астемные переменные<br>Переменная<br>opdbf                                                                                         | Создать Изменить Удалить<br>Значение<br>m:\dbf\                                                                                                    |  |  |  |  |
| астемные переменные<br>Переменная<br>opdbf<br>OS                                                                                   | Создать Изменить Удалить<br>Значение<br>m:\dbf\<br>Windows_NT                                                                                                    |  |  |  |  |
| астемные переменные<br>Переменная<br>opdbf<br>OS<br>Path                                                                           | Создать Изменить Удалить<br>Значение<br>m:\dbf\<br>Windows_NT<br>C:\Program Files (x86)\VMware\VMware Player\bin\;C:\Windows\s                                                                                                    |  |  |  |  |
| астемные переменные<br>Переменная<br>opdbf<br>OS<br>Path<br>PATH_TO_FX                                                             | Создать Изменить Удалить<br>Значение<br>m:\dbf\<br>Windows_NT<br>C:\Program Files (x86)\VMware\VMware Player\bin\;C:\Windows\s<br>C:\javafx-sdk-13\lib                                                                                                    |  |  |  |  |
| астемные переменные<br>Переменная<br>opdbf<br>OS<br>Path<br>PATH_TO_FX<br>PATH_TO_LIBREOFFICE                                      | Создать Изменить Удалить<br>Значение<br>m:\dbf\<br>Windows_NT<br>C:\Program Files (x86)\VMware\VMware Player\bin\;C:\Windows\s<br>C:\javafx-sdk-13\lib<br>c:\Program Files\LibreOffice\program\classes                                                                   |  |  |  |  |
| астемные переменные<br>Переменная<br>opdbf<br>OS<br>Path<br>PATH_TO_FX<br>PATH_TO_LIBREOFFICE<br>PATHEXT                           | Создать Изменить Удалить<br>Значение<br>m:\dbf\<br>Windows_NT<br>C:\Program Files (x86)\VMware\VMware Player\bin\;C:\Windows\s<br>C:\javafx-sdk-13\lib<br>c:\Program Files\LibreOffice\program\classes<br>.COM;.EXE;.BAT;.CMD;.VBS;.VBE;.JS;.JSE;.WSF;.WSH;.MSC          |  |  |  |  |
| астемные переменные<br>Переменная<br>opdbf<br>OS<br>Path<br>PATH_TO_FX<br>PATH_TO_LIBREOFFICE<br>PATHEXT<br>PROCESSOR_ARCHITECTURE | Создать Изменить Удалит<br>Значение<br>m:\dbf\<br>Windows_NT<br>C:\Program Files (x86)\VMware\VMware Player\bin\;C:\Windows\s<br>C:\javafx-sdk-13\lib<br>c:\Program Files\LibreOffice\program\classes<br>.COM;.EXE;.BAT;.CMD;.VBS;.VBE;.JS;.JSE;.WSF;.WSH;.MSC           |  |  |  |  |
| астемные переменные<br>Переменная<br>opdbf<br>OS<br>Path<br>PATH_TO_FX<br>PATH_TO_LIBREOFFICE<br>PATHEXT<br>PROCESSOR ARCHITECTURE | Создать Изменить Удалити<br>Значение<br>m:\dbf\<br>Windows_NT<br>C:\Program Files (x86)\VMware\VMware Player\bin\;C:\Windows\s<br>C:\javafx-sdk-13\lib<br>c:\Program Files\LibreOffice\program\classes<br>.COM;.EXE;.BAT;.CMD;.VBS;.VBE;.JS;.JSE;.WSF;.WSH;.MSC<br>AMD64 |  |  |  |  |

Рис. 2

– добавить в начало списка путь к папке C:\Program Files\Java\jdk-13.0.2\bin, где установлена виртуальная машина Java (рис. 3), и нажать ОК;

| Изменить переменную среды                                 | ×              |
|-----------------------------------------------------------|----------------|
|                                                           |                |
| C:\Program Files\Java\jdk-13.0.2\bin\                     | Создать        |
| C:\Program Files (x86)\VMware\VMware Player\bin\          |                |
| %SystemRoot%\system32                                     | Изменить       |
| %SystemRoot%                                              |                |
| %SystemRoot%\System32\Wbem                                | Обзор          |
| %SYSTEMROOT%\System32\WindowsPowerShell\v1.0\             |                |
| %SYSTEMROOT%\System32\OpenSSH\                            | Удалить        |
| C:\Program Files (x86)\Microsoft SQL Server\150\DTS\Binn\ |                |
| C:\Program Files\Azure Data Studio\bin                    |                |
|                                                           | Вверх          |
|                                                           |                |
|                                                           | Вниз           |
|                                                           |                |
|                                                           |                |
|                                                           | Изменить текст |
|                                                           |                |
|                                                           |                |
|                                                           |                |
|                                                           |                |
|                                                           |                |
|                                                           |                |
| ОК                                                        | Отмена         |
|                                                           |                |
| Рис. 3                                                    |                |

– в области системные переменные нажать кнопку Создать и ввести переменную PATH\_TO\_FX. Значение переменной должно указывать путь к папке C:\javafx-sdk-13\lib (рис. 4).

| Новая системная перем        | енная                 |     |    | ×      |
|------------------------------|-----------------------|-----|----|--------|
|                              |                       |     |    |        |
| <u>И</u> мя переменной:      | PATH_TO_FX            |     |    |        |
| <u>З</u> начение переменной: | C:\javafx-sdk-13\lib  |     |    |        |
| Обзор <u>к</u> аталога       | Обзор ф <u>а</u> йлов |     | ОК | Отмена |
|                              |                       | D 4 |    |        |

Рис. 4

Аналогично создать переменную PATH\_TO\_LIBREOFFICE для формирования и выдачи отчетов в редактор LibreOffice (Рис. 5).

| Новая системная переме | нная                                         |    | ×      |
|------------------------|----------------------------------------------|----|--------|
|                        |                                              |    |        |
| Имя переменной:        | PATH_TO_LIBREOFFICE                          |    |        |
| Значение переменной:   | C:\Program Files\LibreOffice\program\classes |    |        |
| Обзор каталога         | Обзор файлов                                 | ОК | Отмена |
|                        |                                              |    |        |

Рис. 5

3.5.2. На компьютерах пользователей подключить сетевой диск, указав папку **corim** на сервере **niiis-s-kr-01**. Потом создать ярлык на рабочем столе пользователя для запуска ПО системы, выбрав файл **CorimStart.jar**.

Если на ПК работают несколько пользователей, то сначала создать ярлык для одного пользователя, потом этот ярлык переместить на диск С в папку \Пользователи\Общие\Общий рабочий стол.

Для корректной печати отчетов выставить по умолчанию принтер печати.

3.6. Права доступа пользователям

Системному программисту (администратору) необходимо добавить разрешения на доступ к общим ресурсам серверов программного обеспечения (**niiis-s-kr-01**) и баз данных (**niiis-s-pgre**), к самой базе данных result-pr и схеме corim, к папке исполнительных модулей ПО «КОРИМ» (\**corim**\) требуемым пользователям или группе пользователей.

По окончании установки ПО «КОРИМ» и подготовки к работе файла конфигурации kiersettings.xml необходимо установить доступ всем пользователям к файлу kier-settings.xml только на чтение.

По окончании установки ПО «КОРИМ» необходимо установить доступ всем пользователям к папке \sys\_com на сервере niiis-s-kr-01 только на чтение.

3.7. Персонал, необходимый для обеспечения поддержки программы

Персонал ПО «КОРИМ» имеет следующие категории:

– администраторы стандартного системного ПО – специалисты, выполняющие функции системного администратора и администратора баз данных;

 пользователи прикладного ПО – специалисты, занимающиеся изготовлением изделий микроэлектроники;

– разработчики ПО «КОРИМ» – специалисты, обеспечивающие модернизацию прикладного ПО.

#### 3.8. Права доступа

Непосредственно перед началом работы с ПО «КОРИМ» на основе вводимой пользователем информации (логин и пароль) осуществляется проверка уровня доступа и предоставляется (либо запрещается) возможность работы с ПО «КОРИМ».

### 3.9. Контроль хода работы с программой

Сообщения о ходе работы с ПО «КОРИМ» и действиях пользователей выводятся в журнал системных изменений.

### 3.10. Устранение неисправностей в ходе эксплуатации

Основным режимом функционирования ПО «КОРИМ» является нормальный режим.

ПО «КОРИМ» обеспечивает сохранность данных посредством системы резервного копирования, обеспечивающей дублирование, хранение и восстановление информации в соответствии с заданными регламентами.

Аварийный режим функционирования ПО «КОРИМ» характеризуется отказом одного или нескольких компонент программного и (или) технического обеспечения. В случае перехода системы в аварийный режим требование к работоспособности предъявляется в рамках резервной копии БД, выполненной до аварийного режима. Подробное описание корректной работы программных модулей и возможных ошибок описано в руководстве программиста.

## 5. СООБЩЕНИЯ СИСТЕМНОМУ ПРОГРАММИСТУ

Сообщения о ходе работы программы и действиях пользователей приводятся в руководстве программиста.

# ПЕРЕЧЕНЬ ПРИНЯТЫХ СОКРАЩЕНИЙ

БДбаза данныхОДоптический дискОСоперационная системаПКперсональный компьютерПОпрограммное обеспечениеСУБДсистема управления базой данных

| Лист регистрации изменений |                      |                               |                      |                          |                                             |                       |                                                          |       |          |
|----------------------------|----------------------|-------------------------------|----------------------|--------------------------|---------------------------------------------|-----------------------|----------------------------------------------------------|-------|----------|
| И<br>3<br>м.               | Н<br>изменен-<br>ных | омера лист<br>заменен-<br>ных | ов (страниц<br>новых | )<br>аннули-<br>рованных | Всего<br>листов<br>(страни<br>ц) в<br>докуш | <u>№</u><br>документа | Входящий<br>№ сопрово-<br>дительного<br>докум.<br>и дата | Подп. | Да<br>ma |
|                            |                      |                               |                      |                          | ООКУМ.                                      |                       | u Oumu                                                   |       |          |
|                            |                      |                               |                      |                          |                                             |                       |                                                          |       |          |
|                            |                      |                               |                      |                          |                                             |                       |                                                          |       |          |
|                            |                      |                               |                      |                          |                                             |                       |                                                          |       |          |
|                            |                      |                               |                      |                          |                                             |                       |                                                          |       |          |
|                            |                      |                               |                      |                          |                                             |                       |                                                          |       |          |
|                            |                      |                               |                      |                          |                                             |                       |                                                          |       |          |
|                            |                      |                               |                      |                          |                                             |                       |                                                          |       |          |
|                            |                      |                               |                      |                          |                                             |                       |                                                          |       |          |
|                            |                      |                               |                      |                          |                                             |                       |                                                          |       |          |
|                            |                      |                               |                      |                          |                                             |                       |                                                          |       |          |
|                            |                      |                               |                      |                          |                                             |                       |                                                          |       |          |
|                            |                      |                               |                      |                          |                                             |                       |                                                          |       |          |
|                            |                      |                               |                      |                          |                                             |                       |                                                          |       |          |
|                            |                      |                               |                      |                          |                                             |                       |                                                          |       |          |
|                            |                      |                               |                      |                          |                                             |                       |                                                          |       |          |
|                            |                      |                               |                      |                          |                                             |                       |                                                          |       |          |
|                            |                      |                               |                      |                          |                                             |                       |                                                          |       |          |
|                            |                      |                               |                      |                          |                                             |                       |                                                          |       |          |
|                            |                      |                               |                      |                          |                                             |                       |                                                          |       |          |
|                            |                      |                               |                      |                          |                                             |                       |                                                          |       |          |
|                            |                      |                               |                      |                          |                                             |                       |                                                          |       |          |
|                            |                      |                               |                      |                          |                                             |                       |                                                          |       |          |
|                            |                      |                               |                      |                          |                                             |                       |                                                          |       |          |
|                            |                      |                               |                      |                          |                                             |                       |                                                          |       |          |